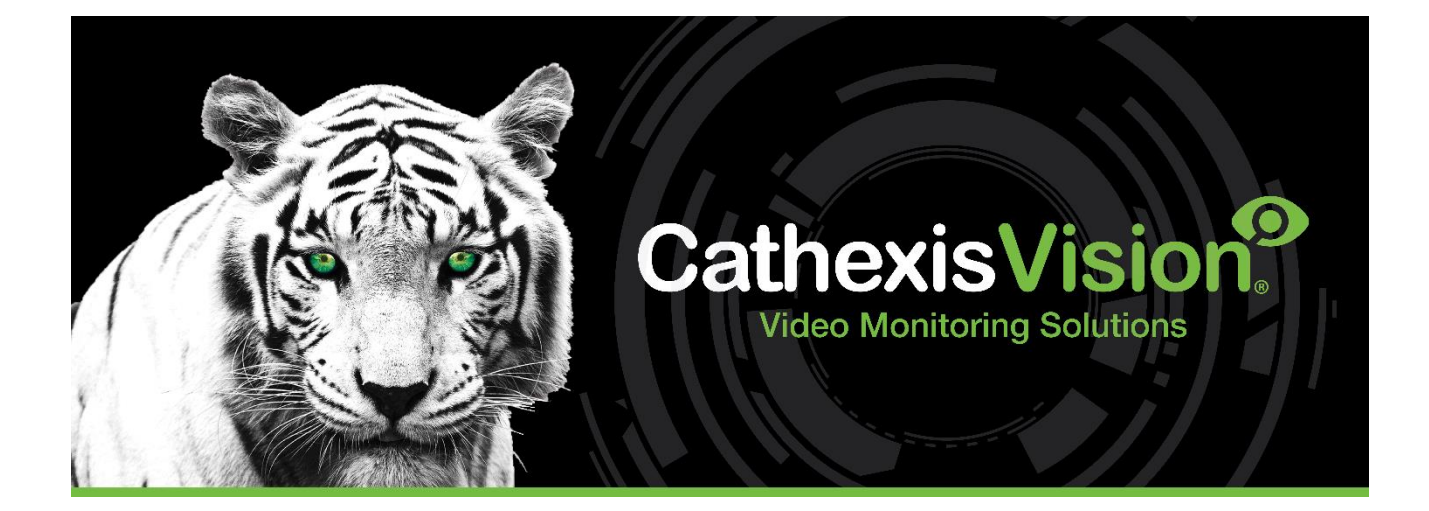

# How to Fetch Sherlock Files

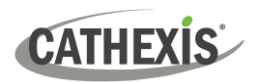

# Contents

| 1. Introduction                 | . 3 |
|---------------------------------|-----|
| 1.1 Sherlock Files              | . 3 |
| 1.2 Other Resources             | . 3 |
| 2. How to Fetch Sherlock Files  | . 4 |
| 2.1 Fetch Client Sherlock Files | . 4 |
| 2.2 Fetch Server Sherlock Files | . 4 |
| 2.3 Save or Email Sherlocks     | . 5 |
| 3. Conclusion                   | . 6 |

While Cathexis has made every effort to ensure the accuracy of this document, there is no guarantee of accuracy, neither explicit nor implied. Specifications are subject to change without notice.

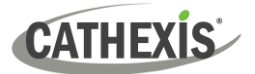

## **1. Introduction**

This document explains how to fetch Sherlock files in CathexisVision.

#### **1.1 Sherlock Files**

Sherlock files are a diagnostic tool used by the Cathexis Support Desk.

The standard procedure is for the user to email the Support Desk (<u>support@cathexisvideo.com</u>), attaching the Sherlock file and a description of the problem. The user can also save the Sherlock file to a disk.

#### **1.2 Other Resources**

For information regarding the setup and configuration of CathexisVision, consult the *CathexisVision Setup Manual*.

#### **USEFUL LINKS**

To view tutorial videos on CathexisVision setup, visit <u>https://cathexisvideo.com/resources/videos</u>

Find answers to Cathexis Frequently Asked Questions: https://cathexis.crisp.help/en/?1557129162258

### 2. How to Fetch Sherlock Files

Note: Check to ensure that the correct Sherlock files (client or server) are being retrieved before sending them to Cathexis Support.

#### 2.1 Fetch Client Sherlock Files

| File | Edit | View | Tools                                                                          |  | Settings | Help |
|------|------|------|--------------------------------------------------------------------------------|--|----------|------|
|      |      |      | <ul> <li>Viewing station licenses</li> <li>Viewing station Sherlock</li> </ul> |  |          |      |
|      |      |      |                                                                                |  |          |      |
|      |      |      | _                                                                              |  |          |      |

- 1. Start the CathexisVision client software.
- 2. Select "Tools" from the menu bar.
- 3. Select "Viewing station Sherlock..."

#### 2.2 Fetch Server Sherlock Files

There are two methods for retrieving CathexisVision server Sherlock files:

Cameras

Databases

Setup

#### Method 1: Access Sherlock files on the recording server

- File Edit View Site Videowall Tools Settings Help Local server licenses... ABC Suppliers 1 Local server maintenance
- 1. On the NVR or recording server, start the CathexisVision client software.
  - 2. Select "Tools" from the menu bar.
  - 3. Then, select "Local Server Sherlock..."

#### Method 2: Access server Sherlocks remotely from a CathexisVision client PC

13 April 2023

open tab

Close site's tabs

Change login...

Change password...

- 1. Start the CathexisVision software.
- 2. Follow the path: Site / Open tab / Setup
- 3. Click the Configure Servers icon.
- 4. Right-click the recording server from which the Sherlock files will be retrieved.

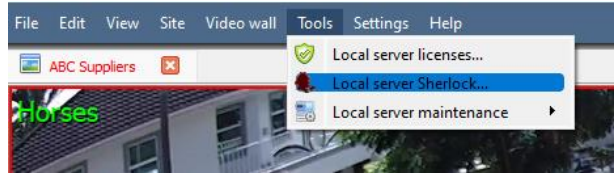

Site Video wall Tools Settings Help

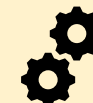

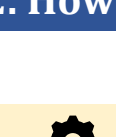

CATHEXIS

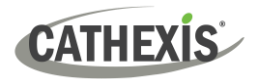

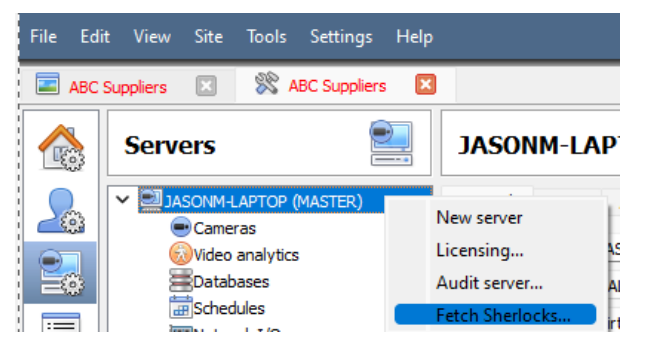

5. Select "Fetch Sherlocks..."

This will generate the Sherlock pack.

#### 2.3 Save or Email Sherlocks

 $\rightarrow$  Either save the Sherlocks to disk, or email the Sherlocks to the Support Desk.

Save to disk... Save to Disk: Allows the Sherlock files to be saved to any storage attached to the workstation.

Email...

Note: Click on Email to recipients to open the operating system's default email client.

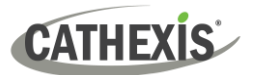

# 3. Conclusion

Please note that this app-note deals with the retrieval of Sherlock files. For more information about setting up CathexisVision, consult the *CathexisVision Setup Manual*.